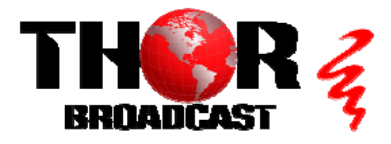

## <u>H-4SDI-QAM-IPLL</u>

Quick Setup Guide

This guide also applies to models: H-2SDI-QAM-IPLL and H-1SDI-QAM-IPLL

### Step 1: Connect and Login

**Connect Power Cable** 

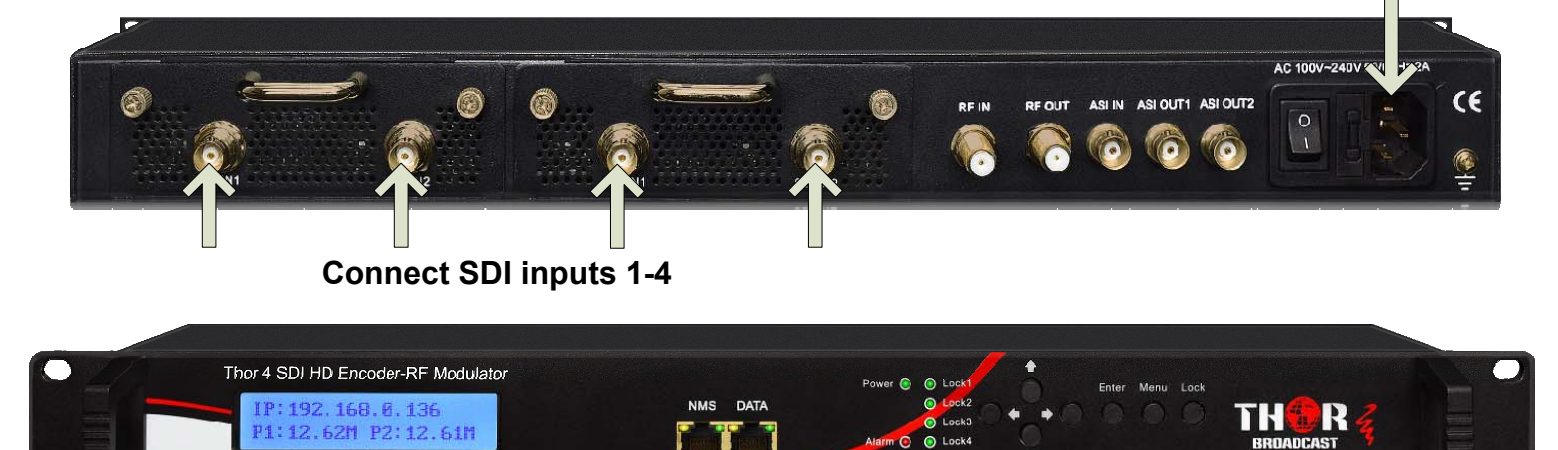

Connect the NMS port to your PC using an ethernet cable

- Open web browser and go to http://192.168.0.136
- Login/Password: admin/admin

| Step 2: Configure Encoders                                                                                                    |                                            |                     |                          |  |  |  |
|----------------------------------------------------------------------------------------------------|--------------------------------------------|---------------------|--------------------------|--|--|--|
| <ul> <li>Encoder 1</li> <li>Encoder 2</li> <li>Modulator</li> <li>TS Config</li> <li>Output Settings</li> </ul>                       | СН 1-                                      | Select Channel 1 or | 2                        |  |  |  |
|                                                                                                    | Video                                      |                     |                          |  |  |  |
| <ul> <li><u>Recommended Settings:</u></li> <li>Video Format: MPEG2</li> <li>Video Bitrate: 18.0</li> <li>Audio Format: AC3</li> </ul> | Video Format:<br>Video Bitrate:            | MPEG2<br>18.0       | ✓ Mbps (1.0 ~ 19.5 Mbps) |  |  |  |
| Addie Format: Add                                                                                                    | Audio                                      |                     |                          |  |  |  |
| IMPORTANT:                                                                                                    | Format:                                    | AC 3                | ~                        |  |  |  |
| SHOWING BITRATE INFORMATION                                                                                                    |                                            |                     |                          |  |  |  |
| Input Lock:                                                                                                    | Click "Apply" to save changes              |                     |                          |  |  |  |
| Bitrate: 18.737 Mbps                                                                                                    | REPEAT THESE STEPS AS NEEDED FOR ENCODER 2 |                     |                          |  |  |  |

#### Step 3: Modulator Settings

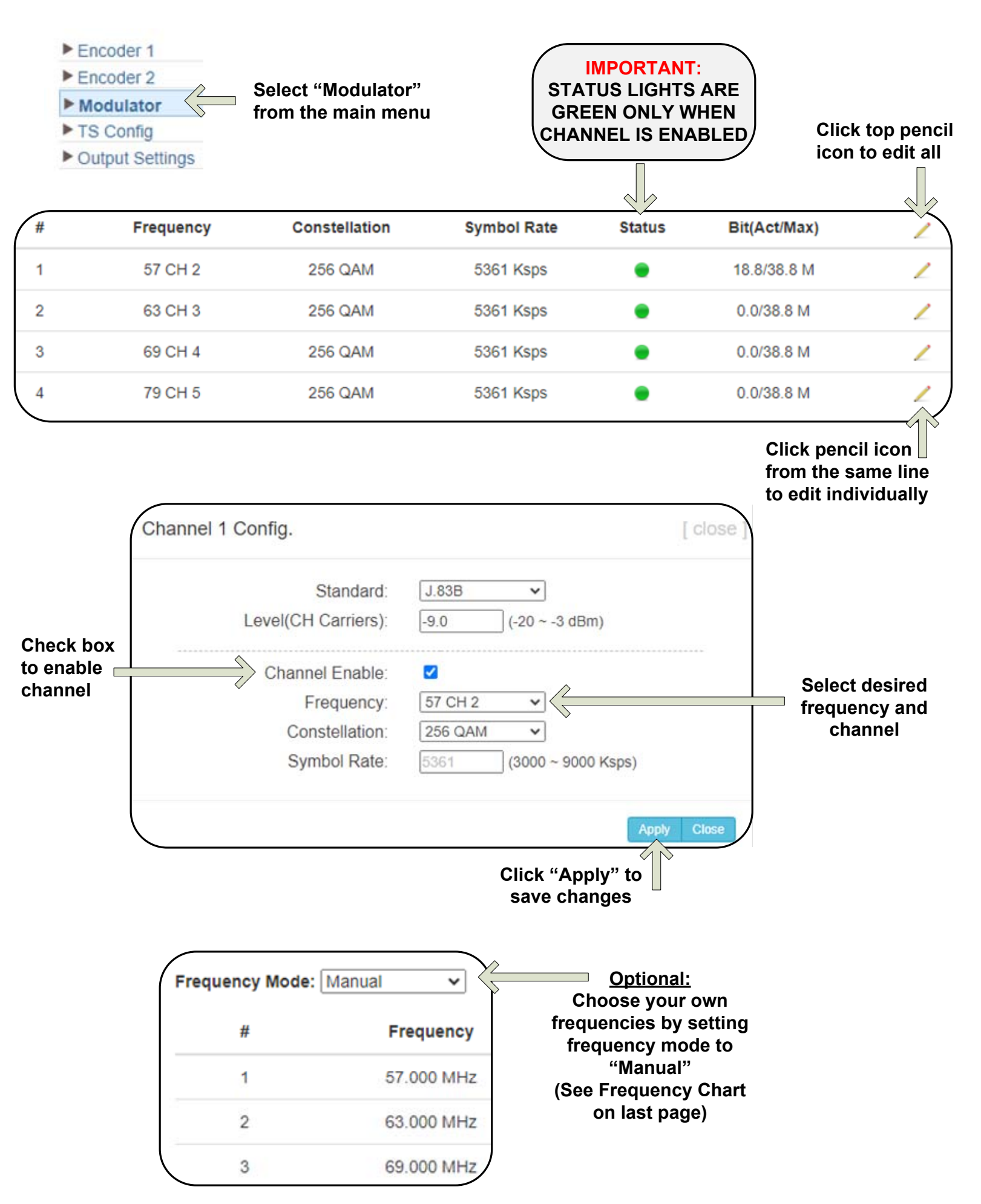

### Step 4: SELECT "TS Config" FROM MAIN MENU

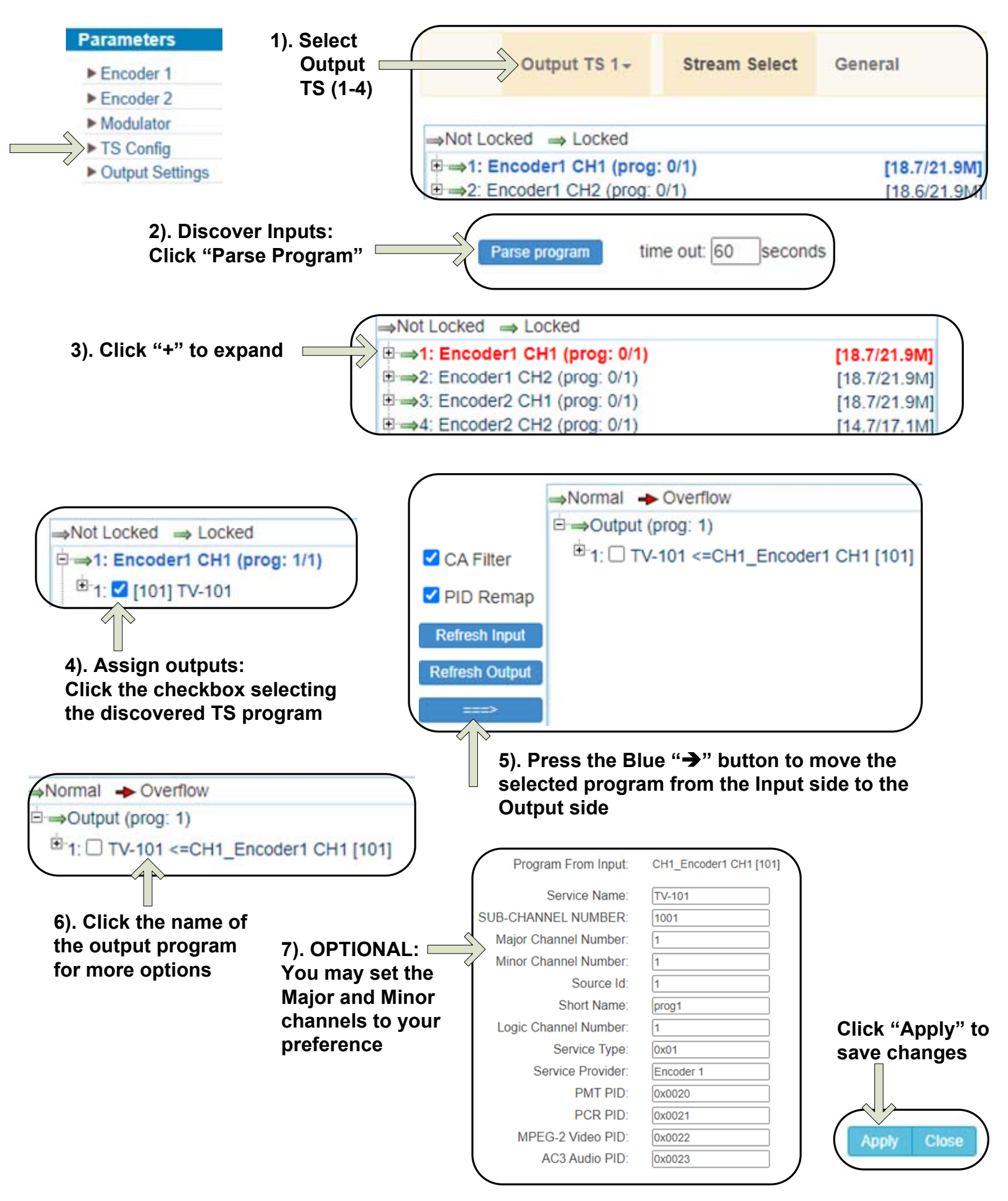

REPEAT THE ABOVE STEPS AS NEEDED TO CONTINUE ADDING MORE PROGRAMS

|        | Enable VC          | Insert (option | al)     |                                |
|--------|--------------------|----------------|---------|--------------------------------|
|        | Output TS 1+       | Stream Select  | General | Click "General"                |
| Stream |                    |                |         |                                |
| Cł     | naracter Encoding: | NORMAL         | ~       |                                |
| TS     | SID:               | 1              |         |                                |
| VCT    |                    | ~              |         |                                |
| VC     | CT Insert:         |                |         | Check Box to enable VCT Insert |

#### Step 5: IP Preferences

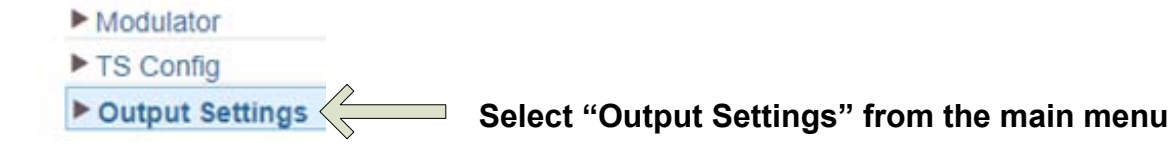

| $\left( \right)$ | SPTS 1 | 224.2.2.2 | 3000 | UDP | 7 | TV-<br>101(MPTS1) | • | 18.8/20.0 M |   | Click the pencil<br>icon to edit |
|------------------|--------|-----------|------|-----|---|-------------------|---|-------------|---|----------------------------------|
|                  | SPTS 2 | 224.2.2.2 | 3002 | UDP | 7 | TV-<br>102(MPTS2) | • | 18.8/20.0 M | 1 |                                  |
|                  | SPTS 3 | 224.2.2.2 | 3004 | UDP | 7 | TV-<br>201(MPTS3) | • | 18.8/20.0 M | 1 |                                  |
|                  | SPTS 4 | 224.2.2.2 | 3006 | UDP | 7 | TV-<br>202(MPTS4) | • | 14.7/20.0 M | / |                                  |

## From the popup window, you can enable and edit your IP preferences

| Enable:          |               |      |
|------------------|---------------|------|
| Output Bitrate:  | 20.000        | Mbps |
| IP Address:      | 224.2.2.2     |      |
| Port:            | 3000          |      |
| Protocol:        | UDP           | ~    |
| Pkt Length:      | 7             | ~    |
| Null PKT Filter: |               |      |
| Program:         | TV-101(MPTS1) | ~    |
| \<br>\           |               |      |

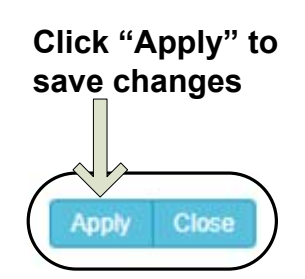

IMPORTANT: Streams must be accessed through the DATA port ACCESS THE STREAM USING THE APPROPRIATE IP ADDRESS & PORT NUMBER:

> FOR EXAMPLE: udp://@224.2.2.2:3000

## Step 6: SAVE SETTINGS

## **IMPORTANT:**

# YOU MUST SAVE CONFIGURATION OR ALL CHANGES WILL BE LOST AFTER RESTART!

| System  Network  Password  Configuration  Firmware  Date   Time  Log | 1. Click "Configuration"                                               |
|----------------------------------------------------------------------|------------------------------------------------------------------------|
| (                                                                    | CONFIGURATION                                                          |
| 2. Click the "Save" tab                                              | Save Restore Factory Set Backup Load                                   |
|                                                                      | When you change settings, you should save the configuration once done. |
| 3. Press "Save config" buttor                                        | Save config                                                            |
| saving config                                                        | guration,please wait                                                   |
|                                                                      | Scan for more Info:                                                    |
| 4). Confirn<br>appear bri<br>complete.                               | nation message will<br>efly until saving is                            |

| EIA CH. | MHz Center<br>Frequency | EIA CH. | MHz Center<br>Frequency | EIA CH. | MHz Center<br>Frequency |
|---------|-------------------------|---------|-------------------------|---------|-------------------------|
| 2       | 57                      | 42      | 333                     | 87      | 603                     |
| 3       | 63                      | 43      | 339                     | 88      | 609                     |
| 4       | 69                      | 44      | 345                     | 89      | 615                     |
| 5       | 79                      | 45      | 351                     | 90      | 621                     |
| 6       | 85                      | 46      | 357                     | 91      | 627                     |
| 95      | 93                      | 47      | 363                     | 92      | 633                     |
| 96      | 99                      | 48      | 369                     | 93      | 639                     |
| 97      | 105                     | 49      | 375                     | 94      | 645                     |
| 98      | 111                     | 50      | 381                     | 100     | 651                     |
| 99      | 117                     | 51      | 387                     | 101     | 657                     |
| 14      | 123                     | 52      | 393                     | 102     | 663                     |
| 15      | 129                     | 53      | 399                     | 103     | 669                     |
| 16      | 135                     | 54      | 405                     | 104     | 675                     |
| 17      | 141                     | 55      | 411                     | 105     | 681                     |
| 18      | 147                     | 56      | 417                     | 106     | 687                     |
| 19      | 153                     | 57      | 423                     | 107     | 693                     |
| 20      | 159                     | 58      | 429                     | 108     | 699                     |
| 21      | 165                     | 59      | 435                     | 109     | 705                     |
| 22      | 171                     | 60      | 441                     | 110     | 711                     |
| 7       | 177                     | 61      | 447                     | 111     | 717                     |
| 8       | 183                     | 62      | 453                     | 112     | 723                     |
| 9       | 189                     | 63      | 459                     | 113     | 729                     |
| 10      | 195                     | 64      | 465                     | 114     | 735                     |
| 11      | 201                     | 65      | 471                     | 115     | 741                     |
| 12      | 207                     | 66      | 477                     | 116     | 747                     |
| 13      | 213                     | 67      | 483                     | 117     | 753                     |
| 23      | 219                     | 68      | 489                     | 118     | 759                     |
| 24      | 225                     | 69      | 495                     | 119     | 765                     |
| 25      | 231                     | 70      | 501                     | 120     | 771                     |
| 26      | 237                     | 71      | 507                     | 121     | 777                     |
| 27      | 243                     | 72      | 513                     | 122     | 783                     |
| 28      | 249                     | 73      | 519                     | 123     | 789                     |
| 29      | 255                     | 74      | 525                     | 124     | 795                     |
| 30      | 261                     | 75      | 531                     | 125     | 801                     |
| 31      | 267                     | 76      | 537                     | 126     | 807                     |
| 32      | 273                     | 77      | 543                     | 127     | 813                     |
| 33      | 279                     | 78      | 549                     | 128     | 819                     |
| 34      | 285                     | 79      | 555                     | 129     | 825                     |
| 35      | 291                     | 80      | 561                     | 130     | 831                     |
| 36      | 297                     | 81      | 567                     | 131     | 837                     |
| 37      | 303                     | 82      | 573                     | 132     | 843                     |
| 38      | 309                     | 83      | 579                     | 133     | 849                     |
| 39      | 315                     | 84      | 585                     | 134     | 855                     |
| 40      | 321                     | 85      | 591                     | 135     | 861                     |
| 41      | 327                     | 86      | 597                     |         |                         |

#### QAM 256 / Symbol Rate 5.361Msps , QAM 64 / Symbol Rate 5.057Msps

## <u>H-4SDI-QAM-IPLL</u>

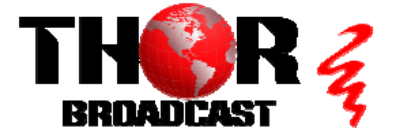

https://thorbroadcast.com

### **Quick Setup Guide**